## Download Instructions for MP3 files (for Macs)

1) Complete your purchase and click the **Download** button when taken to the page as per the following image:

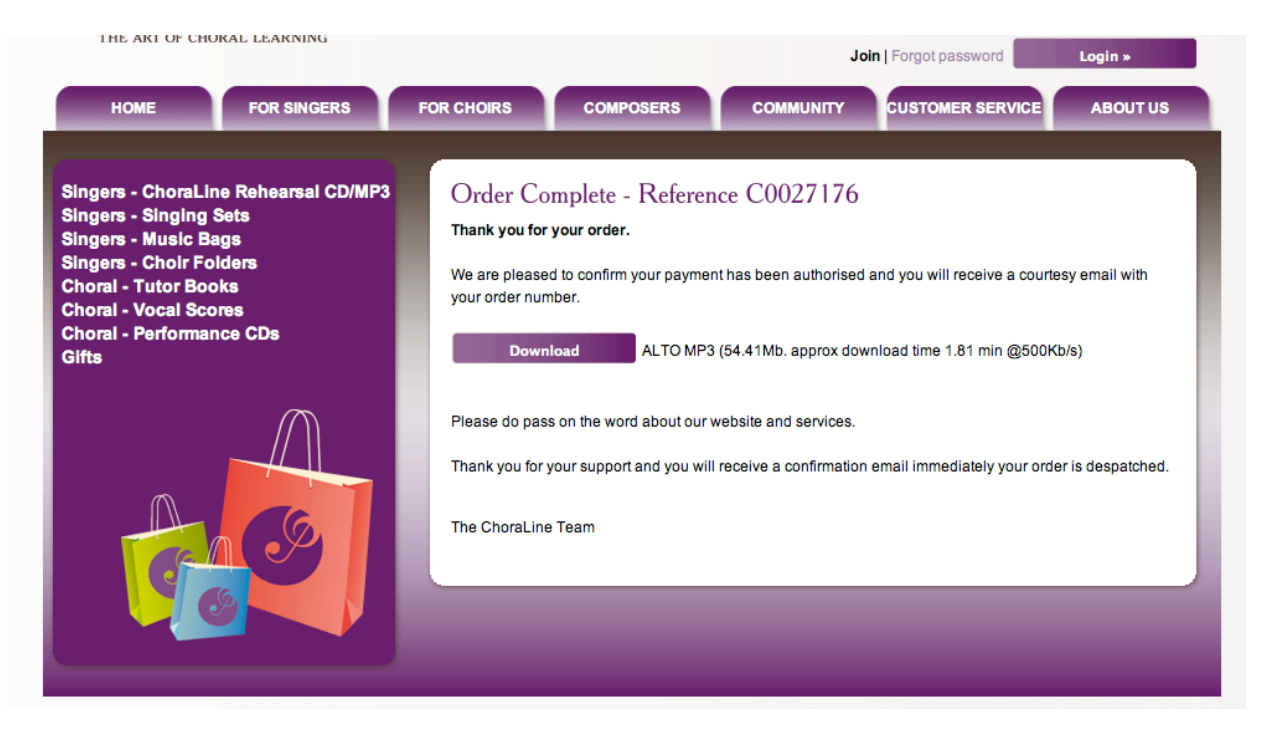

2) Downloads Box will appear with your file downloading.

| HOME FOR SINGERS                                                                                                    | FOR CHOIRS COMPOSERS COMM 😁 🔿 Downloads                                                                                                    |
|----------------------------------------------------------------------------------------------------|----------------------------------------------------------------------------------------------------|
| Singers - ChoraLine Rehearsal CD/MP3<br>Singers - Singing Sets<br>Singers - Music Bags<br>Singers - Choir Folders<br>Choral - Tutor Books<br>Choral - Vocal Scores<br>Choral - Performance CDs<br>Gifts | Order Complete - Reference C00.         Thank you for your order.         We are pleased to confirm your payment has been your order number.         Download         ALTO MP3 (54.41Mb. c               |
|                                                                                                    | Please do pass on the word about our website and<br>Clear 1 Download<br>Thank you for your support and you will receive a confirmation email immediately your order is despatched.<br>The ChoraLine Team |

Copyright Choraline 2012 | Privacy Statment | Sitemap | Website by Factor3

3) When it has finished downloading, it will appear as so:

| Singers - ChoraLine Rehearsal CD/MP3<br>Singers - Singing Sets<br>Singers - Music Bags | Order Complete - Reference C0027176<br>Thank you for your order.                                           |  |
|----------------------------------------------------------------------------------------|----------------------------------------------------------------------------------------------------|--|
| Choral - Tutor Books<br>Choral - Vocal Scores<br>Choral - Performance CDs<br>Gifts     | We are pleased to confirm your payment has b O Downloads<br>your order number.<br>Download ALTO MP3 (54.41 |  |
|                                                                                        | Please do pass on the word about our website<br>Thank you for your support and you will receive            |  |
| A. (.)                                                                                 | The ChoraLine Team                                                                                         |  |
|                                                                                        | Clear 1 Download                                                                                           |  |

- 1
- 4) Double Click on the 'Jenkins Gloria\_Alto' folder and the following will appear:

|          | HOME                | FOR SINGERS FOR C | CHOIRS COMPO | SERS COMMUNITY CUSTOMER SERVICE ABOUT US                               |
|----------|---------------------|-------------------|--------------|------------------------------------------------------------------------|
|          | 🛄 Jenkins Gloria    | _Alto             | (            |                                                                        |
|          |                     | • Q               |              | Farmer C0027176                                                        |
|          |                     |                   |              |                                                                        |
|          | AlbumArtSmall.jpg   | alt 01.mp3        | alt 02.mp3   | Dayment has been authorised and you will receive a courtesy email with |
|          |                     |                   |              | D MP3 (54.41Mb. appro                                                  |
|          | alt 03.mp3          | alt 04.mp3        | alt 05.mp3   |                                                                        |
| oc       | alt 06.mp3          | alt 07.mp3        | alt 08.mp3   | it our website and servi                                               |
| <u> </u> | alt 09.mp3          | alt 10.mp3        | alt 11.mp3   | A Download                                                             |
|          | 53 items, 70,7 GB a | vailable          |              | T Download                                                             |

Copyright © Choraline 2012 | Privacy Statment | Sitemap | Website by Factor3

5) Highlight all the files in the folder by clicking and dragging your track pad over them or by pressing cmd  $\Re$  + A, which will highlight all:

|          | HOME                     | FOR SINGERS FOR<br>a_Alto |            |                                                        | ISTOMER SERVICE ABOUT US               |    |
|----------|--------------------------|---------------------------|------------|--------------------------------------------------------|----------------------------------------|----|
|          | AlbumArtSmall.jpg        | alt 01.mp3                | alt 02.mp3 | ference C0027176                                       | rou will receive a courtesy email with |    |
|          | alt 03.mp3               | alt 04.mp3                | alt 05.mp3 | TO MP3 (54.41Mb. appro                                 | Downloads kins Gloria_Alto 4 MB        | Q  |
| U        | alt 06.mp3               | alt 07.mp3                | alt 08.mp3 | ut our website and servi<br>you will receive a confirm |                                        |    |
|          | alt 09.mm3               | alt 10.mp3                | alt 11.mp3 |                                                        |                                        |    |
| <b>T</b> | 53 of 53 selected, 70.69 | GB available              | ,          | Clear                                                  | 1 Download                             | li |

6) Open iTunes, drag and drop the files in and they will appear as so:

|   |    |              | iTunes                             |            |                  |                     |                   |
|---|----|--------------|------------------------------------|------------|------------------|---------------------|-------------------|
| 4 |    |              |                                    |            | Í.               |                     | Q- Search Playlis |
| ſ |    | * v          | Name                               | Time       | Artist           | Album               | Genre             |
|   | 1  | V            | Introduction                       | 1:42       | Jenkins          | Jenkins Gloria_Alto | Choral            |
|   | 2  | V            | Gloria – top alto part             | 1:17       | Jenkins          | Jenkins Gloria_Alto | Choral            |
|   | 3  | V            | Letter A                           | 0:56       | Jenkins          | Jenkins Gloria_Alto | Choral            |
|   | 4  | V            | bar 42                             | 1:05       | Jenkins          | Jenkins Gloria_Alto | Choral            |
|   | 5  | V            | Letter C                           | 0:13       | Jenkins          | Jenkins Gloria_Alto | Choral            |
|   | 6  | V            | bar 64                             | 0:40       | Jenkins          | Jenkins Gloria_Alto | Choral            |
|   | 7  | V            | bar 78                             | 0:41       | Jenkins          | Jenkins Gloria_Alto | Choral            |
|   | 8  | V            | Gloria – Lower alto part           | 1:22       | Jenkins          | Jenkins Gloria_Alto | Choral            |
| 0 | 9  | V            | Letter A                           | 0:56       | Jenkins          | Jenkins Gloria_Alto | Choral            |
|   | 10 | $\checkmark$ | bar 42                             | 1:05       | Jenkins          | Jenkins Gloria_Alto | Choral            |
|   | 11 | V            | Letter C                           | 0:14       | Jenkins          | Jenkins Gloria_Alto | Choral            |
|   | 12 | $\checkmark$ | bar 64                             | 0:39       | Jenkins          | Jenkins Gloria_Alto | Choral            |
|   | 13 | V            | bar 78                             | 0:42       | Jenkins          | Jenkins Gloria_Alto | Choral            |
|   | 14 | V            | Part 2 – Laudamus Te               | 0:42       | Jenkins          | Jenkins Gloria_Alto | Choral            |
|   | 15 | V            | bar 4                              | 1:22       | Jenkins          | Jenkins Gloria_Alto | Choral            |
|   | 16 | V            | bar 13                             | 1:27       | Jenkins          | Jenkins Gloria_Alto | Choral            |
|   | 17 | V            | bar 22                             | 1:16       | Jenkins          | Jenkins Gloria_Alto | Choral            |
|   | 18 | V            | bar 30                             | 0:33       | Jenkins          | Jenkins Gloria_Alto | Choral            |
|   | 19 | V            | bar 34                             | 0:45       | Jenkins          | Jenkins Gloria_Alto | Choral            |
|   | 20 | V            | Letter I                           | 1:49       | Jenkins          | Jenkins Gloria_Alto | Choral            |
|   | 21 | V            | Part 3 - Psalm 159 - Top alto part | 0:42       | Jenkins          | Jenkins Gloria_Alto | Choral            |
|   | 22 | V            | Hebrew text                        | 1:04       | Jenkins          | Jenkins Gloria_Alto | Choral            |
|   | 23 | V            | bar 7                              | 0:33       | Jenkins          | Jenkins Gloria_Alto | Choral            |
|   | 24 | V            | Bar 18 (Letter J)                  | 0:48       | Jenkins          | Jenkins Gloria_Alto | Choral            |
|   | 25 | V            | Bar 34 (letter K)                  | 0:50       | Jenkins          | Jenkins Gloria_Alto | Choral            |
| · | 26 | V            | Letter L                           | 1:34       | Jenkins          | Jenkins Gloria_Alto | Choral            |
| · | 27 | V            | bar 82                             | 1:15       | Jenkins          | Jenkins Gloria_Alto | Choral            |
|   | 28 | V            | bar 107                            | 1:17       | Jenkins          | Jenkins Gloria_Alto | Choral            |
|   | 29 | V            | Part 3 - Psalm 150 - Lower alto p  | 0:42       | Jenkins          | Jenkins Gloria_Alto | Choral            |
| , | -  |              |                                    |            |                  |                     | ) 4 1             |
|   |    |              | 50 s(                              | ongs, 55.3 | minutes, 55.2 MB |                     | 38 I //           |